# I. Connection du Cerbo GX à un point d'accés WIFI :

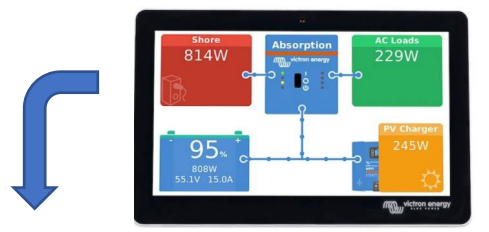

Ecran tactile GX Touch ou interface VRM via connection locale en tapant : <u>http://venus.local</u> dans un navigateur web

# 1. Cliquer sur « Paramètres »

|                         | Liste d'appareil               |       | 4            | :10 آ | 33 |
|-------------------------|--------------------------------|-------|--------------|-------|----|
| SmartSolar Charger      | SmartSolar Charger MPPT 150/35 |       |              | 23W   | >  |
| Pylontech battery       |                                | 100%  | 52.35V       | 0.0A  | >  |
| MultiPlus 48/1600/20-16 |                                | Conve | ersion       | >     |    |
| Notifications           |                                |       |              | >     |    |
| Paramètres              |                                |       |              |       | >  |
|                         |                                |       |              |       |    |
| <u>네</u> Pages          |                                |       | <b>≣</b> Men | u     |    |
|                         |                                |       |              |       |    |

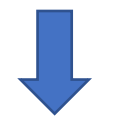

### 2. Naviguer jusqu'au menu « Console À distance »

| <                     | Paramètres | র্ল 22:12     | 2 |
|-----------------------|------------|---------------|---|
| Général               |            | >             | • |
| Micrologiciel         |            | >             | • |
| Date & Heure          |            | >             |   |
| Console à distance    |            | >             |   |
| Configuration Système | 9          | >             | • |
| DVCC                  |            | >             | • |
| <u></u> 네 Pages       | ~          | <b>≡</b> Menu |   |

### 4. Cliquer sur « portail en ligne VRM »

| nce    | >                                   |
|--------|-------------------------------------|
| ystème | >                                   |
|        | >                                   |
| ngue   | >                                   |
| VRM    | >                                   |
|        | ~                                   |
| s 🗘    | ≡ Menu 😽                            |
|        | nce<br>ystème<br>ngue<br>VRM<br>s ¢ |

#### 5. Cocher « communication bidirectionnelle »

| Portail en ligne VRM                 | ক্ 22:17         |
|--------------------------------------|------------------|
| Utiliser connexion sécurisée (HTTPS) |                  |
| Dernier contact                      | 1 min 47 s       |
| Erreur de connexion                  | Aucune erreur    |
| Communication bidirectionelle du VRM |                  |
| Redémarrer appareil si aucun contact |                  |
| Emplacement stockage                 | Stockage interne |
| ᆈ Pages 🗘                            | 🗮 Menu 🖹         |

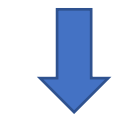

#### 6. Redémarrer la console

#### 3. Cocher « activer sur VRM », puis cliquer sur « Désactiver mot de passe ».

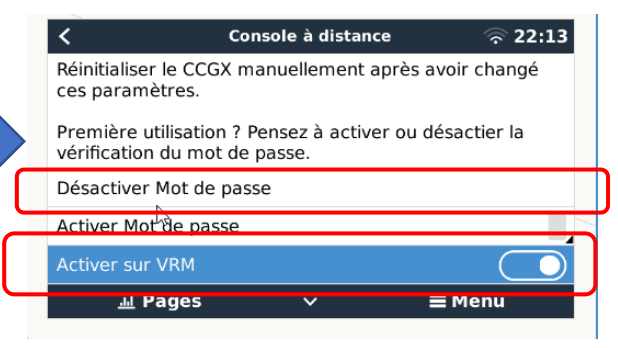

# II. Autorisation d'accés à distance pour paramétrage :

Ecran tactile GX Touch

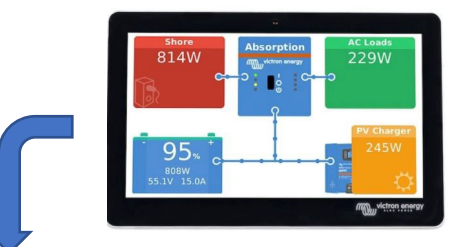

# 1. Aller dans « Paramètres »

| L                      | iste d'appareil                | 4      | <u></u><br>रू 10:33 |
|------------------------|--------------------------------|--------|---------------------|
| SmartSolar Charger M   | SmartSolar Charger MPPT 150/35 |        |                     |
| Pylontech battery      | 100%                           | 52.35V | 0.0A >              |
| MultiPlus 48/1600/20-1 | .6                             | Conv   | ersion >            |
| Notifications          |                                |        | >                   |
| Paramètres             |                                |        | >                   |
|                        |                                |        |                     |
| <u>네</u> Pages         |                                | ∎Men   | u                   |
|                        |                                |        |                     |
|                        |                                |        |                     |

# 2. Naviguer jusqu'au menu « console à distance »

| <                    | Paramètres | <b>〒 10:11</b> |
|----------------------|------------|----------------|
| Général              |            | >              |
| Micrologiciel        |            | >              |
| Date & Heure         |            | >              |
| Console à distance   |            | >              |
| Configuration Systèr | me         | >              |
| DVCC                 |            | >              |
| <u></u> Hages        | ~          | <b>≡</b> Menu  |

#### 5. Retourner dans le menu précédent, puis naviguer à « PORTAIL EN LIGNE VRM »

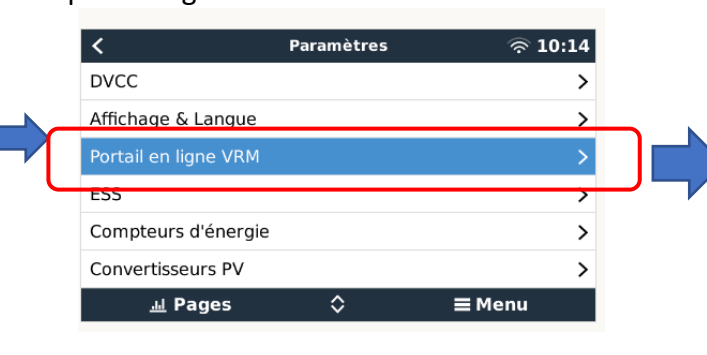

#### Portail en ligne VRM 10:15 Activé(e) ID Portail VRM 48e7da87ad07 Intervalle entre enregistrements 15 min Utiliser connexion sécurisée (HTTPS) 26 s Dernier contact Erreur de connexion Aucune erreur **≡** Menu $\sim$

# 4. Cliquer sur « désactiver mot de passe ».

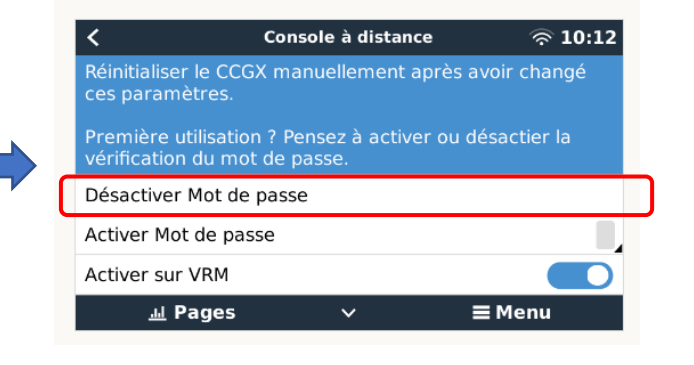

# 3. Cocher « Activer sur VRM » et « Activer sur LAN »

| <                                                    | Console à distance                               | <b>奈 10:12</b>            |
|------------------------------------------------------|--------------------------------------------------|---------------------------|
| Activer Mot de pa                                    | sse                                              |                           |
| Activer sur VRM                                      |                                                  |                           |
| Console à distanc                                    | e sur VRM – état                                 | En ligne                  |
| Avertissement de<br>uniquement si le (<br>confiance. | sécurité: activez la co<br>CCGX connecté à un ré | nsole sur LAN<br>éseau de |
| Activer sur LAN                                      |                                                  |                           |
| ارار Pages                                           | ^                                                | <b>≡</b> Menu             |

# 7. Descendre jusqu'à « Communication Bidirectionnelle du VRM ». Activer l'option

| <                                    | Portail en ligne VRM | 奈 10:16          |  |  |
|--------------------------------------|----------------------|------------------|--|--|
| Utiliser connexion                   | sécurisée (HTTPS)    |                  |  |  |
| Dernier contact                      |                      | 1 min 36 s       |  |  |
| Erreur de connex                     | ion                  | Aucune erreur    |  |  |
| Communication bidirectionelle du VRM |                      |                  |  |  |
| Redémarrer appareil si aucun contact |                      |                  |  |  |
| Emplacement sto                      | ckage                | Stockage interne |  |  |
| ارار Pages                           | \$                   | <b>≡</b> Menu    |  |  |

# 8. Retourner dans menu « Général », puis Cliquer sur « redémarrer ».

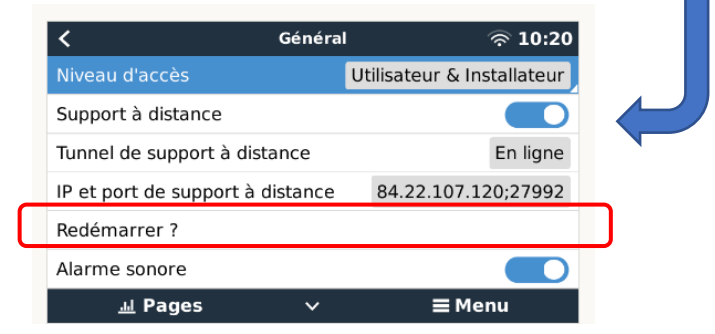

#### 6. Notez le « ID Portail VRM »